# CSV ファイルでデータを一括削除

CSV 出入力を利用して各メニューに登録したデータを一括削除することができます。 [顧客]の一括削除を例に手順をご案内します。

## 削除手順

1. [顧客] 画面で顧客の全件検索を行います。

| 平田 夏子      |      | ▲ 顧客                |                                                                 |      |        |   |      |              |  |
|------------|------|---------------------|-----------------------------------------------------------------|------|--------|---|------|--------------|--|
| 在席         |      | 検索 🕹 🏠 🋱 🖞 🎁 🗳      |                                                                 |      |        |   |      |              |  |
| 😟 システム設定   |      | 顧客名                 |                                                                 | 法人 ▼ | 顧客担当者名 |   |      | ◎ で始まる ◉ を含む |  |
| ė:         | 顧客   | 自社担当者               | 自社担当者 ● (支店選択) ▼ (師署選択) ▼ (社員選択) ▼ [(ガルーブ選択) ▼ ● 自担当顧客 ■ 主自社担当者 |      |        |   |      |              |  |
|            | 申請検索 | 一覧 🌣                |                                                                 |      |        |   |      | 該当件数:0件      |  |
| <b>k</b> ∎ |      |                     | 顧客名                                                             | 顧客区分 | 顧客分類   | j | 顧客層別 | 電話番号         |  |
|            | ± 1  | 条件を入力して検索を実行してください。 |                                                                 |      |        |   |      |              |  |

### 2. [顧客法人 CSV 出力]をクリックして、CSV ファイルを出力します。

| 平田 夏子        | 顧客                                                                              |               |      |  |               |      |             |              |      |      |
|--------------|---------------------------------------------------------------------------------|---------------|------|--|---------------|------|-------------|--------------|------|------|
| 在席 ▼         | 検索 🌢 🚹 袋 🐔 🏂 🐔                                                                  |               |      |  |               |      |             |              | 検索新規 |      |
| 🏠 システム設定     | 顧客名                                                                             | [] 法人▼ 顧客担当者名 |      |  | ◎ で始まる ◉ を含む  |      |             |              |      |      |
| <b>計</b> 顧客  | 自社担当者 <ul> <li>● (支店選択) ▼ (部署選択) ▼ (社員選択) ▼ ○ 自担当顧客</li> <li>○ 自担当顧客</li> </ul> |               |      |  |               |      |             |              |      |      |
| 申請検索         | -                                                                               |               |      |  | =+ \1774 #4   | 24/# | HARRY V.    |              |      |      |
| 1 見積         | 一覧 🐱                                                                            |               | 顧客区分 |  | 該当什致:<br>顧客分類 | 341+ | 顧客アクション 顧客層 | 顧客法人CSV<br>別 | 田刀   | 電話番号 |
| <b>余</b> ホーム | 株式会社アイアールティ                                                                     | -             |      |  |               |      |             |              |      |      |
|              | 阿倍野商会株式会社                                                                       |               |      |  |               |      |             |              |      |      |

#### ■ POINT

CSV 出力手順は [オンラインヘルプ] – [資料] – [CSV 出力手順書] をご参照ください。

3. 出力された CSV ファイルを Excel で開き、最終列先頭セルに [削除フラグ] と入力して [1] (半角) を

入力します。

| * R.*****                 | · · · · · · ( | 3   | ·····T.   | ······    | ······V. | · · · · · · W · · · · | X     |
|---------------------------|---------------|-----|-----------|-----------|----------|-----------------------|-------|
| <mark>主地<u>ビ</u>ル:</mark> | 更新者           |     | 登録日       | 更新日       | 最終接点日    | 直近予定日                 | 削除フラグ |
|                           | 内田            | 良子  | 2010/1/12 |           |          |                       | 1     |
|                           | 犬田            | 健一良 | 2010/1/12 |           |          |                       | 1     |
|                           | 大阪            | 太郎  | 2010/1/12 |           |          |                       | 1     |
|                           | 後藤            | 忠   | 2010/1/12 |           |          |                       | 1     |
|                           | 河田            | →平  | 2010/1/20 | 2010/3/23 |          |                       | 1     |

4. 修正したファイルを CSV 形式で保存します。

(サーバへの負荷軽減のため、件数が多い場合は 1000 件ずつファイルを作成するなど、データ量を少なめに して保存してください。) 5. [システム設定] – [顧客] – [顧客法人 CSV 入力] をクリックして、作成した CSV ファイルを登録す ると、[削除フラグ] 対象顧客は削除されます。

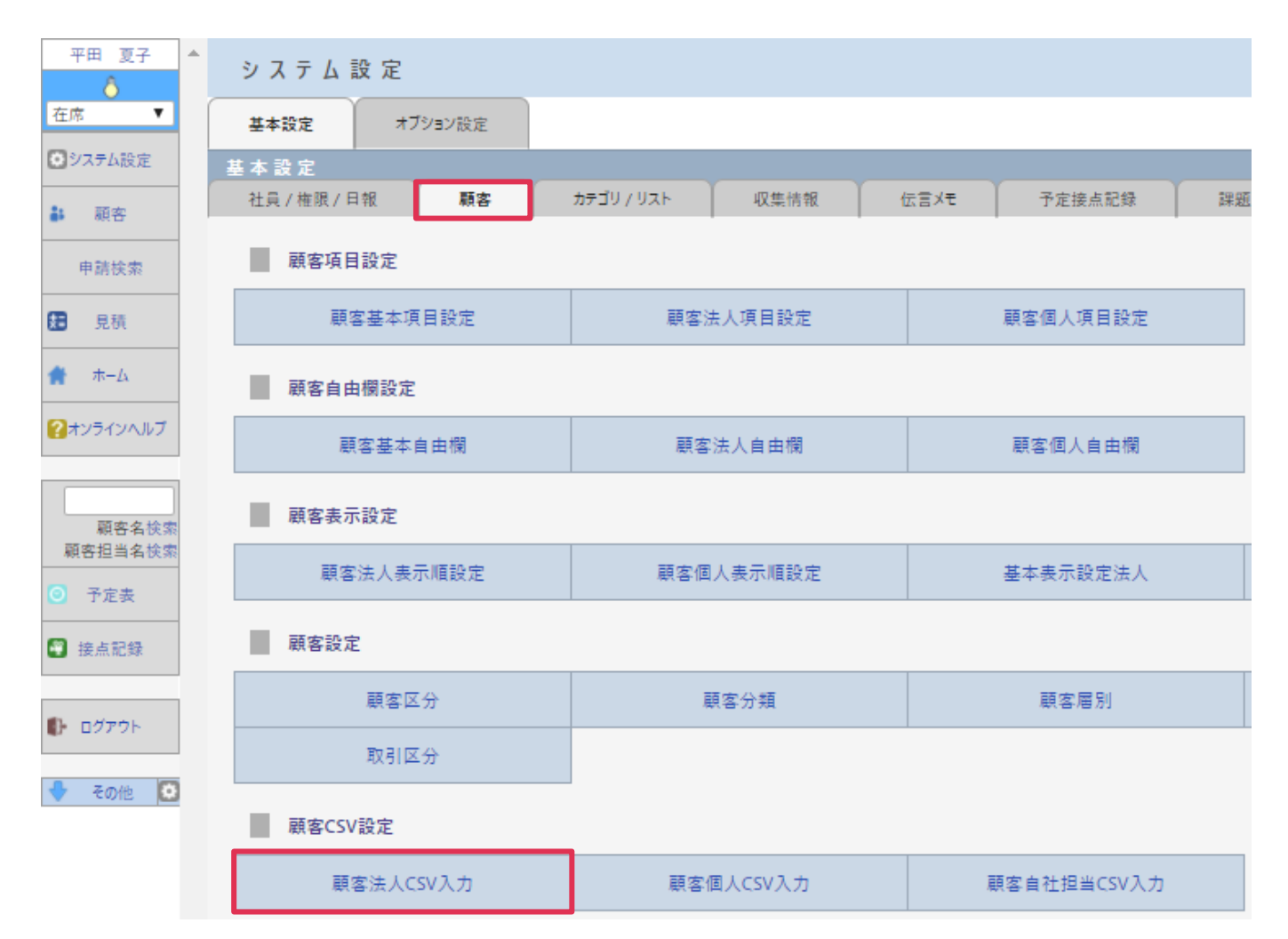

### ■ POINT

CSV 入力手順は [オンラインヘルプ] – [資料] – [CSV 入力手順書] をご参照ください。